# Completing an on-demand course

Here's how to access and complete an ondemand course at the TAL Risk Academy

TAL RISK ACADEMY QUICK REFERENCE GUIDE

#### **Find your course**

Get started by logging in to the TAL Risk Academy at <u>riskacademy.tal.com.au</u>.

Once you've logged in, you can either:

Search for a specific course through the search bar at the top of the home page

Or browse all the available courses

Click on the course name to launch the course page and view more information.

**Quick tip:** you can also click on links in the TAL Risk Academy prospectus or our email invitations to launch individual course pages.

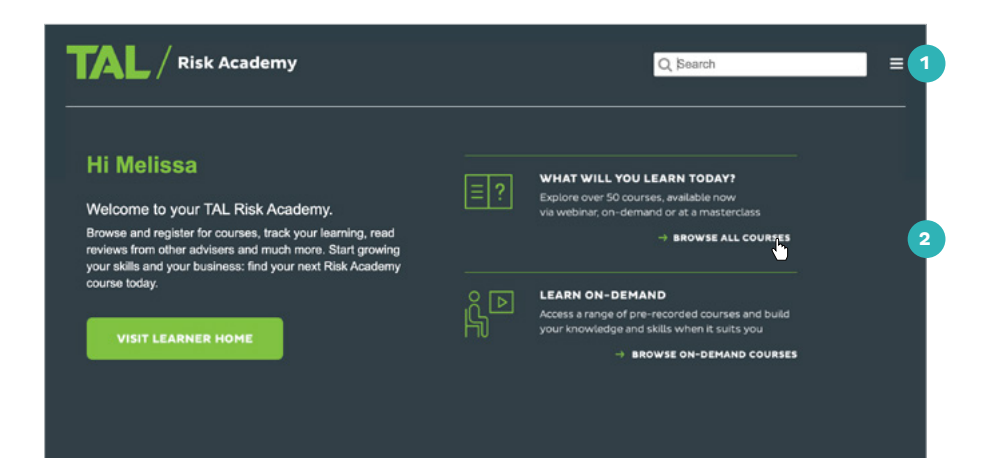

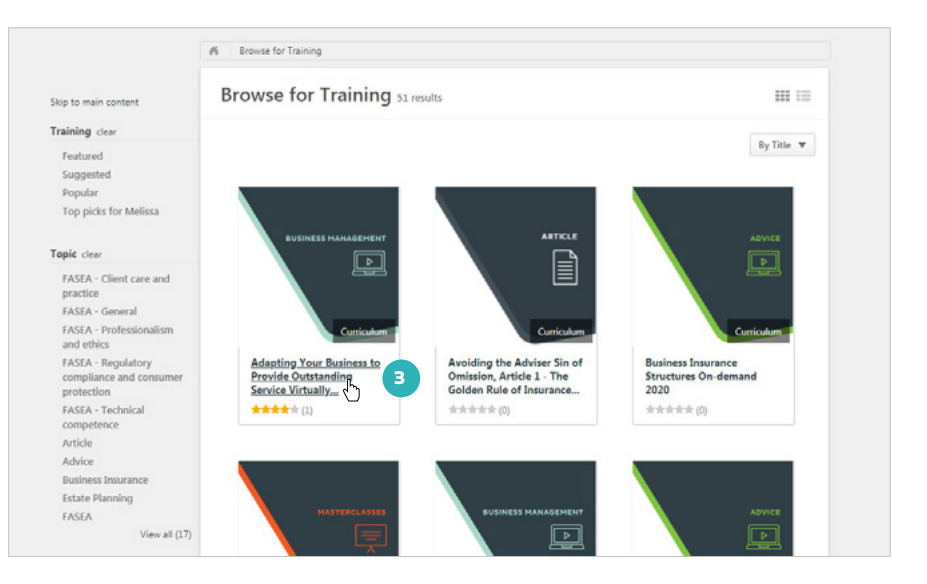

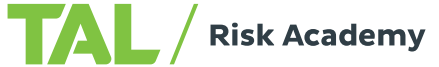

## Find out more about an on-demand course

Each on-demand course page includes the following details to help you understand what's covered and decide if the course is right for you:

4 Course synopsis

5

6

Accreditation information, including the FASEA area and CPD hours (click 'Show more' to view these details)

What's included in the course

7 Reviews from other advisers about the course.

### Enrol for an on-demand course

8 Click 'Open curriculum': the course will launch and you can start your training straight away

If you need to pause your training, just close the window and use Your Training Record to re-launch the course whenever you're ready.

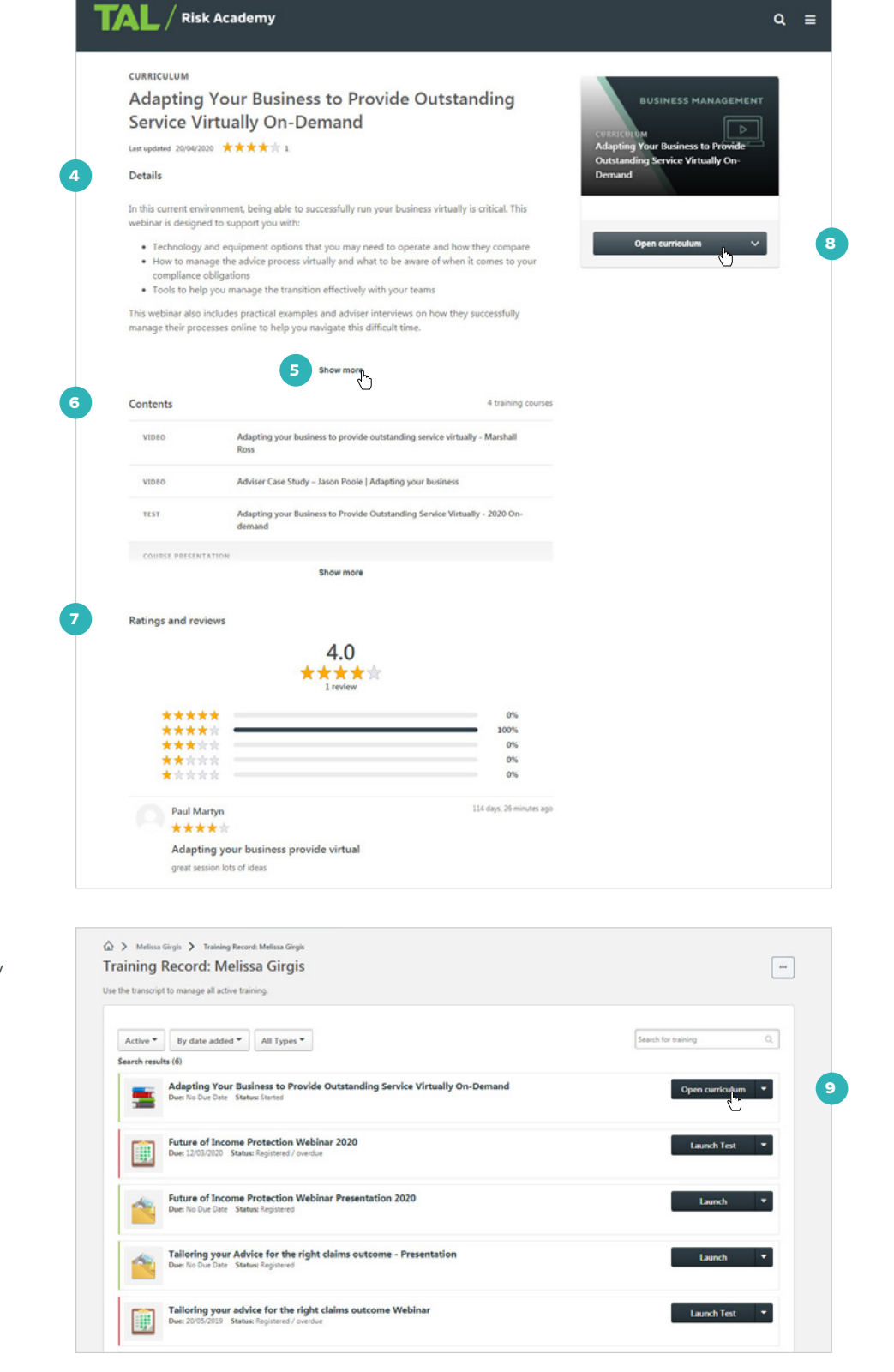

### View course materials and launch the course

11

12

13

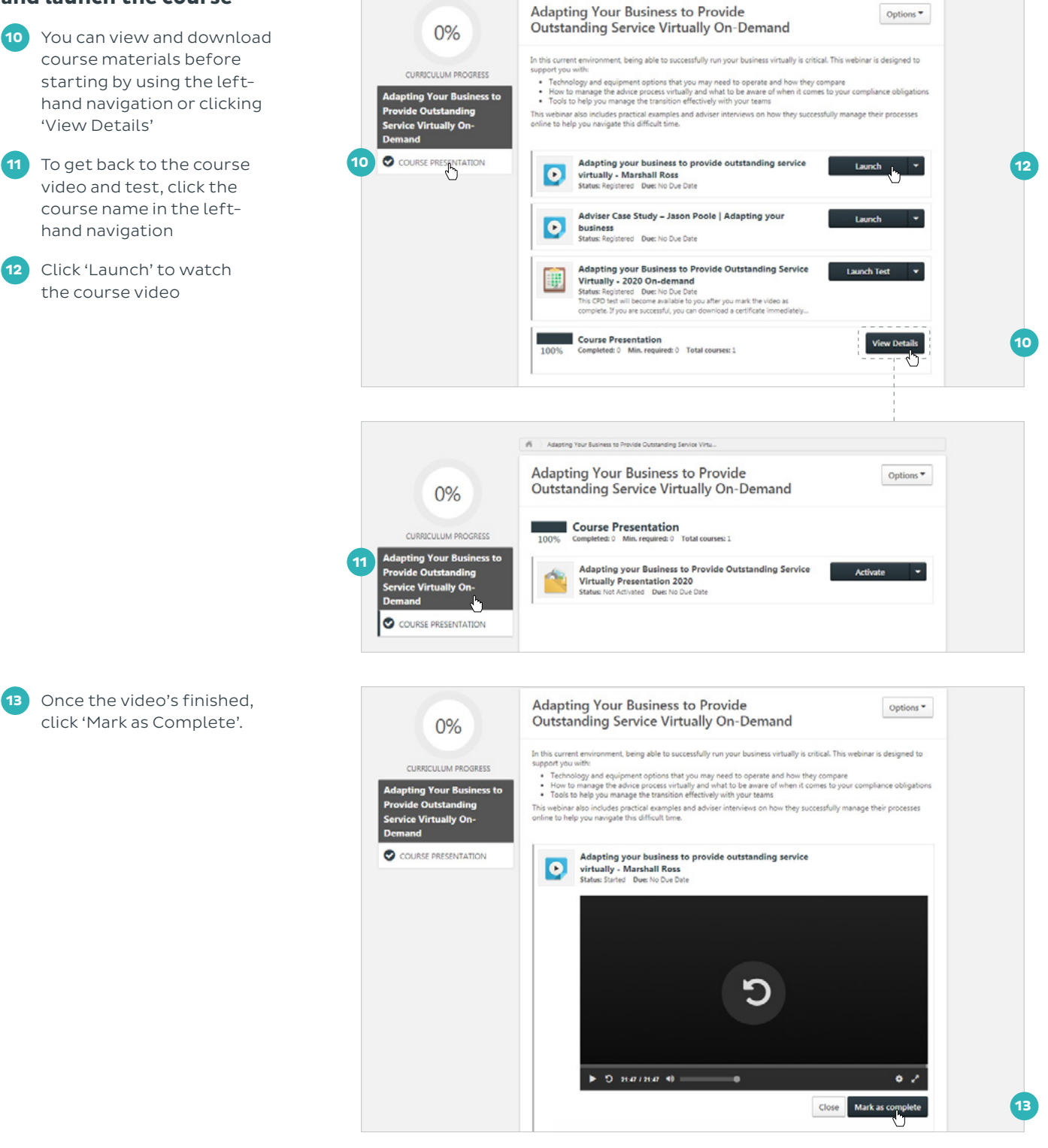

Adapting Your Business to Provide Ou

### **Complete the test**

You'll be redirected to the course page. Click 'Launch Test' to complete the course assessment and earn your CPD points.

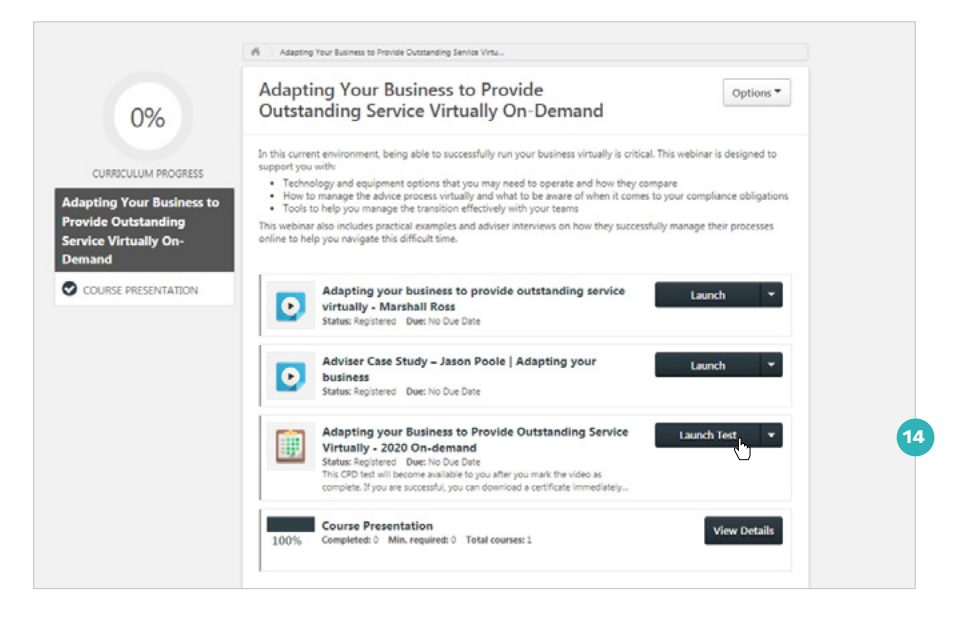

### Download your course certificate

Once you've successfully taken the course test, you can access your course certificate:

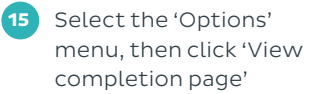

16 On the Training Completion page, you can rate the course

17 And download a PDF of your course certificate.

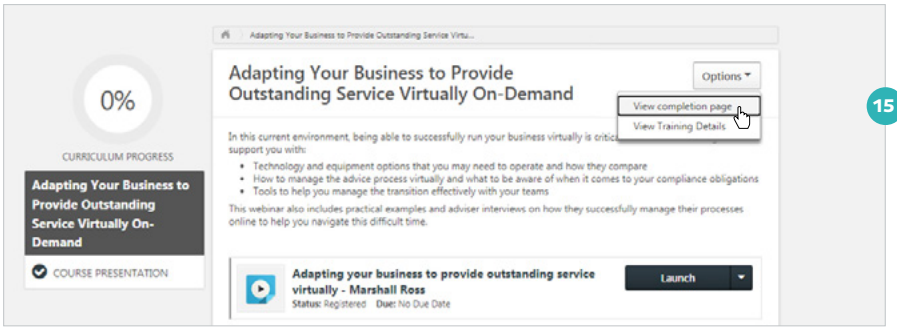

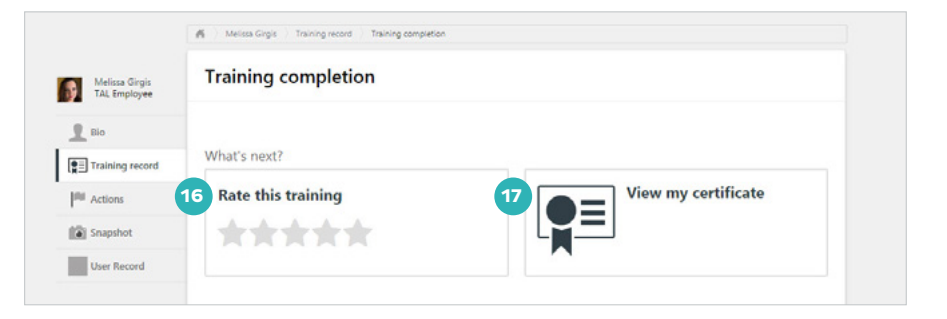

If you need a hand, contact the Risk Academy team on 1800 748 682 or via email at riskacademy@tal.com.au

riskacademy.tal.com.au

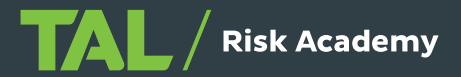